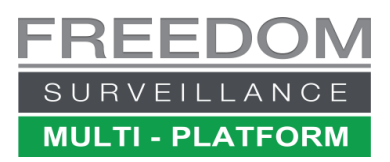

# Freedom VMS Guide

## Adding a Device to Freedom VMS

## Contents

| Related Material (Clickable Hyperlinks)                                | .1  |
|------------------------------------------------------------------------|-----|
| Prerequisites                                                          | . 1 |
| Adding the device                                                      | . 1 |
| Adding a device manually                                               | .2  |
| Adding a device using 'Auto Discovery'                                 | .3  |
| Understanding HD camera viewing limitations                            | .4  |
| Updating the camera list when a new camera has been added to your site | .4  |
| Configuring Freedom VMS for off-site viewing                           | .5  |

This document outlines the process of adding a device to the Freedom VMS software, this process is the same on both Client and Server versions.

### Related Material (Clickable Hyperlinks)

- Freedom Client off-site Configuration & Operation Guide
- Viewing Cameras Live
- Adding an ONVIF camera to a Freedom VMS
- Searching and Backing up Footage in V3.5
- ActiveX Installation Guide (Configuring the Internet Explorer web browser to allow device configuration)
- General Freedom VMS video tutorials

## **Prerequisites**

- The account you are logging in to Freedom VMS with must have 'Device Setup' permissions to add a device.
- If adding an 'embedded DVR to Freedom Client, the PC must initially be connected to the internet to register the device.
- If adding the device manually on-site, you must know the brand, IP address & the TCP port of the device you are adding.
- If adding the device off-site you must know the brand, public IP address or DNS and TCP port.
- You also need to know the Username and password for the account on the device you wish to add.

## Adding the device

In Freedom VMS there are two methods of adding a device, one is called the 'Auto discovery method' which tries to detect compatible hardware on your local network (LAN) and populate a list of devices it finds.

This method is sometimes 'blocked' from working by firewalls and cannot work over the internet, the second method of adding a device, which is known as the 'manual method'.

If adding a device from off-site, you must use the 'manual' method for adding the device.

Important! If adding an ONVIF IP camera you must ensure both the ONVIF camera and the PC running the Freedom Software are in time sync with each other by using an NTP server, before attempting to add the ONVIF camera to Freedom or connection will fail.

#### Adding a device manually

**IMPORTANT!** If adding an embedded recorder you MUST be connected to the internet while adding the device. For additional Freedom Client installations on the same site, you can use the saved configuration from this first client configuration without requiring internet access on the additional Freedom Client instances. To test the PC is able to connect to the Cloud Registration Server, you can navigate to **Setup**  $\rightarrow$  **System Setup**, then click the 'On-line MAC' button at the bottom of the screen, then click the 'Test' button. Upon successful connection you will get a 'Succeed' message.

| SETUP System Setup   Device Setup   Group Setup   Alarm Setup   User Management | On-line MAC check                                                 |
|---------------------------------------------------------------------------------|-------------------------------------------------------------------|
| Auto lock                                                                       | Status<br>Cloud: dient.freedomvms.com<br>API: succeed to load DLL |
| Advanced Multi-Monitor Layouts On-line MAC                                      | Test     Save                                                     |

Open the Freedom VMS software, if this is a new installation the default user name is 'Admin' and there is no password, so just click 'Login', otherwise enter the username and password.

The image below illustrates the steps involved in manually adding a device. You do need to know the IP address, TCP port, Username and password of the device to do this.

| 2                                        |                                                           |
|------------------------------------------|-----------------------------------------------------------|
| System Setup Device Setup Gro 3 up Alarm | Setup User Management                                     |
| Device S + -                             | Add New Device Enter a name for your device               |
| If successful, the device                | Device Name: 4 DVR-1 Warehouse B Select your              |
| will appear here                         | Camera Number: 0 device type                              |
|                                          | Device Type: Omega DVR&IPC                                |
|                                          | Public IP: 0 . 0 . 0 . 0 . 0 default                      |
| SCAN OR CODE FOR HELP                    | Domain Name:                                              |
|                                          | Public TCP Port: 37777 Enter your                         |
| ▶ 🗱 🍳 🔒 📃                                | Public Timeout(s): 8 devices IP address                   |
|                                          | Private IP: 0 10 . 10 . 0 . 190                           |
|                                          | Private TCP Port 7 37777                                  |
|                                          | Private Timeout(s): 5                                     |
| Sorted in alphabetical order             | User Name: 8 admin Enter your devices username & password |
| Total licence: 2                         | Password: 9                                               |
| Avaliable licence: 2                     | Default Live Video: Auto                                  |
| Selected device licence: 0               | Serial Number:                                            |

With the Freedom software open, click on the 'Setup' 🔯 icon on the bottom right of the GUI. (Step 1) Click on the 'Device Setup' tab (Step 2)

Click the 'Add' device icon (Step 3) Enter a name for the device i.e. 'DVR-1 Warehouse B' or 'C12 Front entrance' (Step 4) Under device type dropdown list, select your device type (Step 5) In 'private IP address' enter the IP address of the camera (Step 6) **Note**: If viewing the device off-site you need to populate the 'Public IP' or 'Domain name' as well as the 'Public TCP' fields Enter the Private TCP port of the device (Step 7) Enter the Username and password in the appropriate fields. (Steps 8, 9) Click **Apply** to save. (Step 10) If successful the camera should appear at the bottom of the list on the left.

#### Adding a device using 'Auto Discovery'

Note: You do need setup rights to add a device in Freedom VMS. Auto Discovery works within a LAN, will not work over the internet. Auto Discovery is able to detect Omega, Maxima, Dahua and Hikvision products. It will not detect ONVIF IP cameras or Freedom Servers at this time.

You may receive a Windows firewall alert, click 'Allow access on private networks to permit the discovery application to work correctly.

The image below illustrates the steps involved in using 'Auto Discovery' to add a device.

| 2               |                                         | Windows Security Alert                                                         | G                  | ×   |
|-----------------|-----------------------------------------|--------------------------------------------------------------------------------|--------------------|-----|
| •               | /indows Firew                           | all has blocked some feature:                                                  | s of this app      |     |
| Windows Fir     | ewall has blocked s                     | ome features of Freedom Discovery on all                                       | public and private |     |
| Allow Freed     | Name:<br>om Discovery to con            | Freedom Discovery<br>municate on these networks:                               |                    |     |
| Priva           | te networks, such a                     | s my home or work network                                                      |                    |     |
| Public<br>becar | networks, such as<br>use these networks | those in airports and cafés (not recommer<br>often have little or no security) | nded               |     |
| What are th     | e risks of allowing a                   | n app through a firewall?                                                      |                    |     |
|                 |                                         | Allor                                                                          | w access h         | cel |

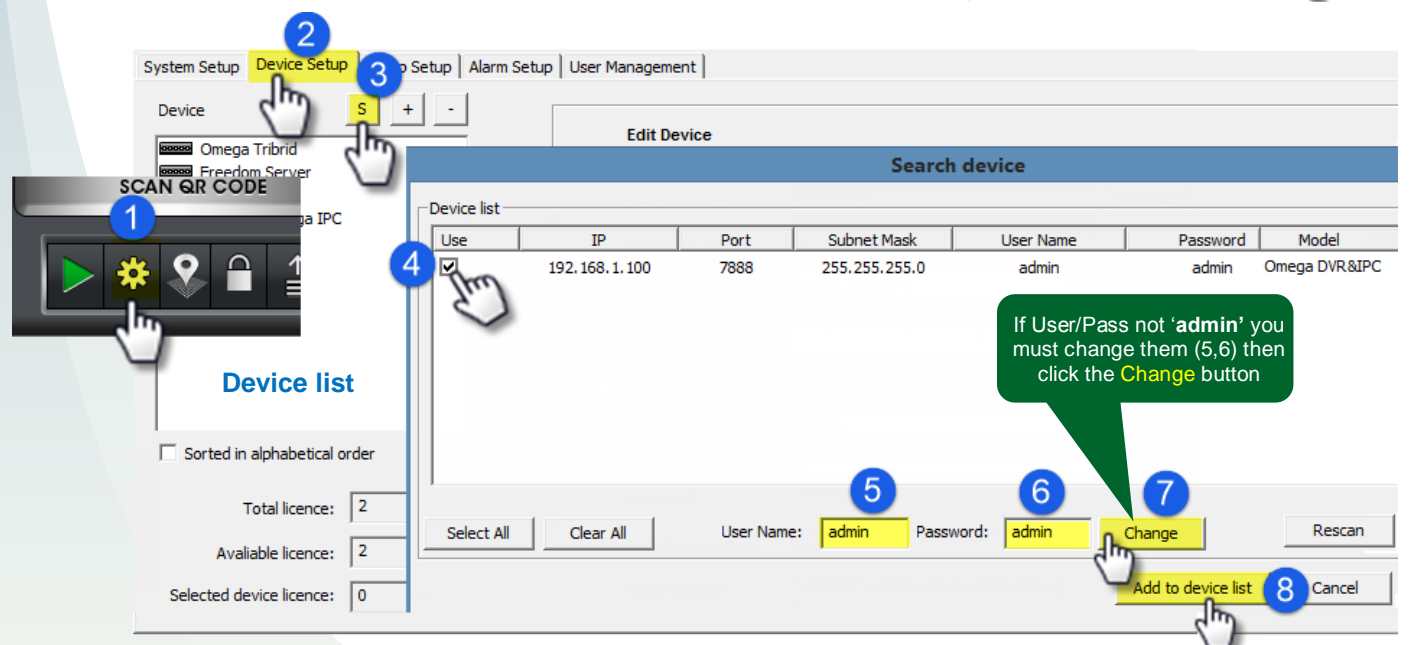

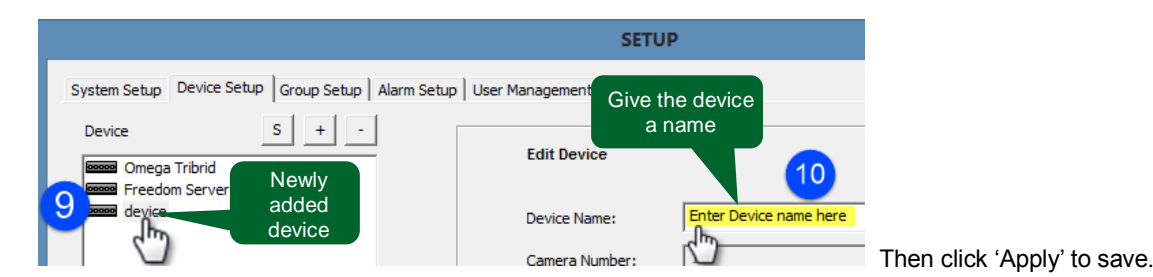

#### Steps:

Click 'Setup' A icon on the bottom right of the GUI. (1)

Click on 'device setup' (2)

Click the 'Auto Discovery' icon 'S' (3)

When the Search device window open tick each device you wish to add. (4)

Enter the Username and password for the device/s then click 'Change (5,6,7).

Click **Add to device list**. If successful a window will popup indicating 'Device successfully added', a generic device labeled '*device*' will appear in the device list in the left window pane, you can then click the 'Close' button.

Click on the name of the newly added device (9), then enter a name for the new device (10) then click 'Apply' to save.

## **Understanding HD camera viewing limitations**

Unlike traditional SD Analogue camera systems, HD systems require a lot more CPU power to decode & display multiple HD video streams as well as requiring higher network bandwidth. The **amount** of HD cameras that can be displayed at the same time or in a 'camera Group' is limited.

When displaying HD video carefull consideration should be given to how many HD cameras can be displayed without effecting performance or reliability of the Recorder or Viewing Client. A general rule of thumb is the CPU usage percentage should not exceed 70% consistantly. The CPU usage can be viewed in the lower status window on the Freedom 'Liveview' GUI. (pictured right)

If the CPU limit or network bandwidth is being exceeded there are a few options available.

- 1. Reduce the amount of HD cameras being displayed at any one time (Groups).
- 2. Reduce the resolution, bitrate or framerate of the cameras
- 3. Upgrade the hardware (i.e. larger CPU or faster network link)
- Change the 'Default Live Video:' option to use the lower quality 'Sub Stream' (pictured right)

## Updating the camera list when a new camera has been added to your site

Page 4 of 5

If someone has added new cameras to a DVR that is listed in your device list, to see the new cameras, you need to perform a 'camera list synchronization' You do this by navigating to 'Setup'  $\rightarrow$  Device Setup and right click over the recorder/ device name and select "Synchronize camera list (all Devices)' Shown in image on right.

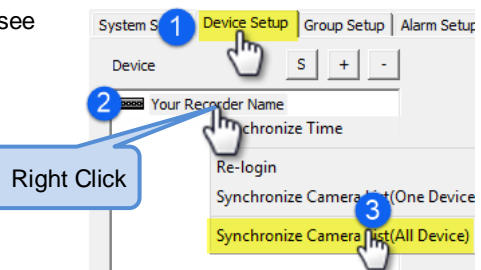

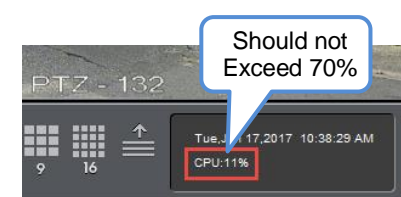

\*\*\*\*

Sub Stream (recommened for WAN Viev 💌

Password:

Default Live Video

Serial Number:

## **Configuring Freedom VMS for off-site viewing**

If you wish to view your device off-site, you either require a static 'Public IP address', externally addressable DNS address or VPN access. If no VPN access is available, your I.T. person must configure your network device with the appropriate NAT/port-forwarding information to allow external access.

To add a device that is off-site without VPN access you need to populate either the 'Public IP' field with a 'public IP' address or input your externally addressable Domain name (DNS) and also input the 'Public TCP Port' value.

| Add New Device     |             |           |                          |
|--------------------|-------------|-----------|--------------------------|
| Device Name:       | device 8    |           |                          |
| Camera Number:     | 0           |           | Add Public IP or Domain  |
| Device Type:       | Auto Detect |           | name for off-site access |
| Public IP:         | 0.0.0.0     | C default |                          |
| Domain Name:       |             |           |                          |
| Public TCP Port:   | 0           |           |                          |
| Public Timeout(s): | 8           |           |                          |

Refer to the 'Freedom Client off-site Configuration & Operation Guide' for more information about using the software off-site.

If viewing a device both locally and off-site, for example using a laptop when at work then taking the laptop out of the office, with Freedom Client you can input both the 'internal' device address and 'external' device address details then Freedom automatically detects on which address the device is connectable on, using the 'Timeout' field setting. If always off-site you can lock in which address should be used by clicking the 'default' radio button.